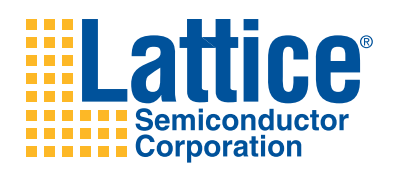

# POWR1014A Breakout Board Evaluation Kit

User's Guide

# Introduction

Thank you for choosing the Lattice Semiconductor POWR1014A Breakout Board Evaluation Kit!

Lattice Semiconductor's Power Manager II ispPAC<sup>®</sup>-POWR1014A device simplifies power supply design by integrating the analog and digital functions of power supply management (sequencing, monitoring, measuring, and reset generation) into a single device. This device provides designers with a rich set of features: precision comparators with a built-in voltage reference, 10-bit ADC for I<sup>2</sup>C monitoring, MOSFET drivers and a programmable logic device (PLD) for sequencing and supervisory logic functions or reset control. Configuration for all subsystems in the POWR1014A device is stored in non-volatile E<sup>2</sup>CMOS<sup>®</sup> memory. Programming is performed via a USB cable. Along with the board and accessories, this kit includes a pre-loaded demonstration design. The on-board POWR1014A device can easily be reprogrammed for customized designs.

Note: Static electricity can severely shorten the lifespan of electronic components. See the Storage and Handling section of this document for handling and storage tips.

# Features

The ispPAC-POWR1014A Breakout Board Evaluation Kit includes:

- **ispPAC-POWR1014A Breakout Board** The board is a 3" x 3" form factor that features the following on-board components and circuits:
  - ispPAC-POWR1014A-02TN48I Power Manager II device
  - USB mini-B connector for power and programming
  - Nine LEDs
  - 4x15 prototype area
  - Two 2x20 expansion header landings for general I/O, JTAG, and external power
  - 1x8 expansion header landing for JTAG
  - 3.3V supply rail
- **Pre-loaded Demo** The kit includes a pre-loaded counter design that highlights the use of the embedded POWR1014A oscillator and programmable I/Os configured for LED drive.
- **USB Connector Cable** The board is powered from the USB mini-B socket when connected to a host PC. The USB channel also provides a programming interface to the POWR1014A JTAG port.
- Lattice Breakout Board Web Page Visit <u>www.latticesemi.com/breakoutboards</u> for the latest documentation (including this guide), demo designs, and drivers for the kit.

The content of this user's guide includes demo operation, programming instructions, top-level functional descriptions of the POWR1014A Breakout Board, and a complete set of schematics.

## Input/Output

Connectors are provided for key functions and test points on this evaluation board, as shown in Figure 1. The USB programming cable is connected to the USB port (J2) shown on the bottom of the figure.

Access to the ispPOWR1014A device's I/O pins are available as shown along the right and left edges of the assembly, where two 2x20 blocks of pads (J3 and J6) support the attachment of test probes or a ribbon-cable connector. An array of 60 prototype holes for interfacing is shown at the top of the figure.

Several LEDs on the evaluation board are provided to indicate proper function and as aids to debugging. The green LED (D9) indicates that the on-board 3.3V supply (derived from the input USB voltage) is powered up. Eight red LEDs (D1 through D8) are provided to demonstrate control of digital outputs OUT7 through OUT14 so that a user may easily view the progress of Sequence, Monitor, Reset programs run on the evaluation board.

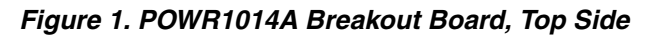

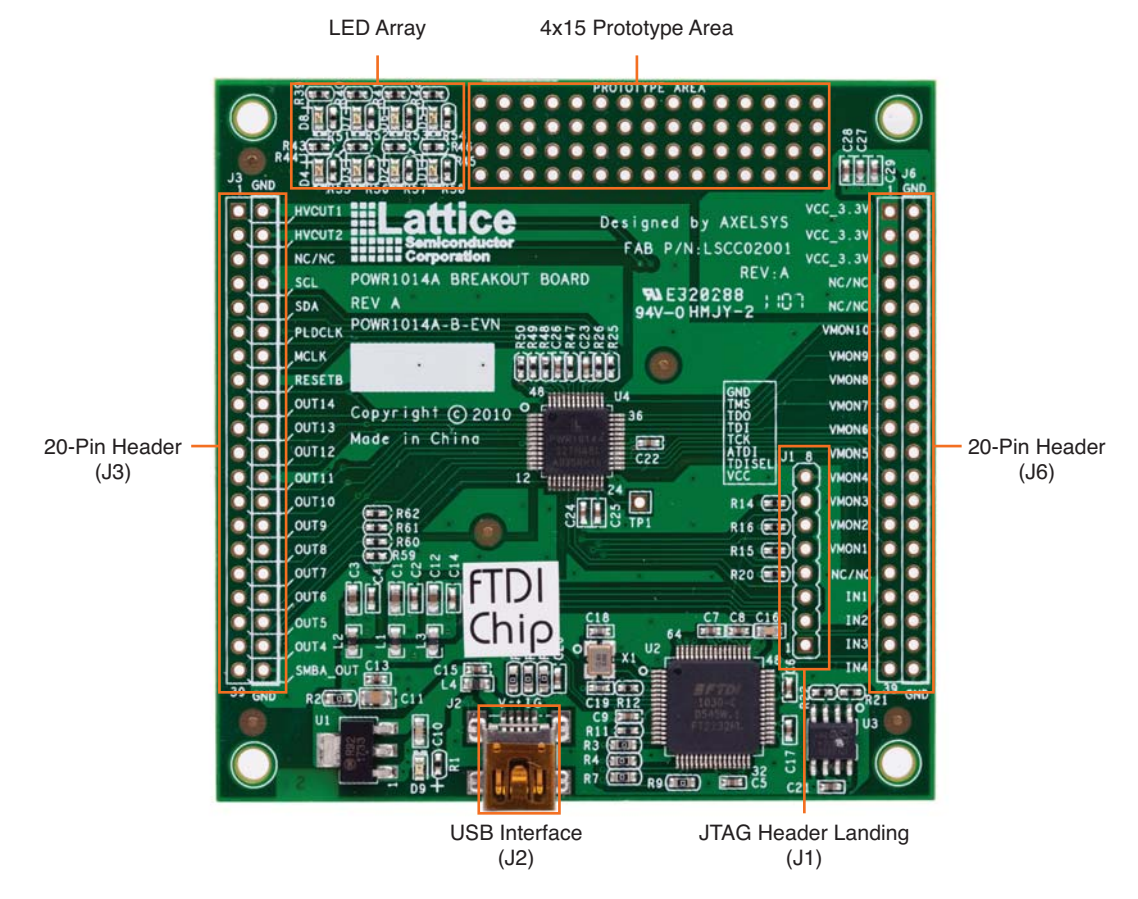

# **Storage and Handling**

Static electricity can shorten the lifespan of electronic components. Please observe these tips to prevent damage that could occur from electro-static discharge:

- Use anti-static precautions such as operating on an anti-static mat and wearing an anti-static wrist-band.
- Store the evaluation board in the packaging provided.
- Touch a metal USB housing to equalize voltage potential between you and the board.

# **Software Requirements**

The POWR1014A Breakout Board uses an FTDI USB interface device that requires USB drivers contained in the following software to communicate properly. Initial manual testing (Quick Start) using the computer USB power maybe accomplished before loading the software drivers. For manual testing only, plug the board into the computer USB port and "cancel" when requested to install new hardware. If the incorrect drivers are installed by Windows they may require removal before the FTDI USB drivers can be loaded and the POWR1014A Breakout Board can be recognized by the computer.

- PAC-Designer design software
- ispVM<sup>™</sup> System device programming software
- FTDI USB drivers

# POWR1014A Device

This board features the Power Manager II ispPAC-POWR1014A general-purpose power-supply monitor and sequence controller, incorporating both in-system programmable logic and in-system programmable analog functions implemented in non-volatile E<sup>2</sup>CMOS technology. A complete description of this device can be found in the ispPAC-POWR1014/A Data Sheet.

## **Demonstration Design**

Lattice provides a pre-programmed demo to illustrate basic operation of the POWR1014A device. The program demonstrates sequencing of the output pins Out4 through Out14. Using an internal timer the program alternates the POWR1014A outputs, illuminating LEDs D1, D3, D5 and D7 then LEDs D2, D4, D6 and D8.

Note: To restore the factory default demo or program it with other Lattice-supplied examples see the Download Demo or Create New Designs section of this document.

#### **Run the Demonstration Design**

#### **USB Cable Power Connection**

<u>Download USB Hardware Drivers</u>: Communication with the POWR1014A Breakout Board with a PC via the USB cable will require the USB hardware drivers contained in the <u>Software Requirements</u> section. Loading these drivers enables the computer to recognize and program the POWR1014A Breakout Board. To load these USB drivers, use one of the following methods:

Preferred Installation:

1. Run ispVM System and choose Install/Uninstall LSC USB/Parallel Port Driver from the ispTools tab.

Optional Installation:

- 1. Connect the USB cable from a USB port on your PC to the board's USB mini-B socket (J2). After connection is made, a green Power LED (D9) will light up indicating the board is powered on.
- If you are prompted, "Windows may connect to Windows Update" select No, not this time from available options and click Next to proceed with the installation. Choose the Install from specific location (Advanced) option and click Next.
- 3. Browse to the FTDI USB Drivers listed in the Software Requirements section. Search for the best driver in these locations and click the **Browse** button to browse to the Windows driver folder created in the Download Windows USB Hardware Drivers section. Select the **CDM 2.04.06 WHQL Certified** folder and click **OK**.
- 4. Click **Next**. A screen will display as Windows copies the required driver files. Windows will display a message indicating that the installation was successful.
- 5. Click Finish to install the USB driver.

### **Reprogramming Designs**

The support demo is preprogrammed into the POWR1014A. It may be desirable to reload the original demo program after any design modification. Lattice distributes the source (JED) and schematic (PAC) files for demonstration designs compatible with the POWR1014A Breakout Board.

Refreshing the programming for U4 POWR1014A will require the demo JEDEC file. This is available directly as a .jed file or can be compiled from the .pac files using PAC-Designer. The .jed files are then loaded into U4 via the USB cable using ispVM software.

#### Programming Devices with ispVM

To restore a POWR1014A Breakout Board to factory settings or load an alternative demo design, use the procedures in this section.

For more information see AN6062, Using ispVM System to Program ispPAC Devices.

- 1. Connect the board to a host PC using the USB port or JTAG header connection.
- 2. Follow the USB Cable Interface procedure below to program the evaluation board.

<u>USB Cable Interface Connection</u>: The POWR1014A Breakout Board is equipped with a built-in USB-based programming circuit. This consists of a USB PHY and a USB connector. When the board is connected to a PC with a USB cable, it is recognized by the ispVM System software as a "USB Download Cable". The POWR1014A can then be scanned and programmed using the ispVM System software.

#### **Download Demo or Create New Designs**

- 1. Browse to the POWR1014A Breakout Board design files.
- 2. Extract the contents of **PAC\_POWR1014A\_BREAKOUTBOARD.zip** to an accessible location on your hard drive.

The demo design directory (PAC\_POWR1014A\_BREAKOUTBOARD<demo>) is unpacked.

| Demo                       | Directory |  |  |
|----------------------------|-----------|--|--|
| PAC_POWR1014A_BLINKER      |           |  |  |
| PAC_POWER1014A_BLINKER.JED |           |  |  |

<u>Create or Modify the <demo>.jed Design by compiling a PAC-Designer using <demo>.PAC file</u>: Use the procedure below to recompile the demo project for the POWR1014A Breakout Board or modify for a custom design.

- 1. Run PAC-Designer.
- 2. From the **File** tab open either the **<demo>.PAC** project file from the Download Demo Designs section or other **>.PAC** file if implementing a custom design.
- 3. Modification of the I/Os or change of sequencing for custom designs can be done at this step.
- 4. From the schematic block diagram, double-click the **Sequence Controller block**. The LogiBuilder interface appears.

Table 1. Demo Design Sequencing Program (for Reference Only)

| Step | Instruction                                                                                                    | Outputs                                                                                                    | Int. | Comment                                                                         |
|------|----------------------------------------------------------------------------------------------------|----------------------------------------------------------------------------------------------------|------|---------------------------------------------------------------------------------|
| 0    | Begin Startup Sequence                                                                                                    |                                                                                                    | 0    | POWR1014A reset                                                                 |
| 1    | OUT4 = 1, OUT5 = 0, OUT6 = 1,<br>OUT7 = 0, OUT8 = 0, OUT9 = 0,<br>OUT14 = 0,                                                          |                                                                                                    | 0    | Initializes outputs                                                             |
| 2    | Wait for AGOOD                                                                                                    | OUT4 = 0, OUT5 = 1, OUT6 = 0,<br>OUT7 = 1, OUT8 = 0, OUT9 = 1,<br>OUT10 = 0, OUT11 = 1, OUT12 = 0,<br>OUT13 = 1, OUT14 = 0, | 0    | Set outputs 4 through 14,<br>0 = Hi Z, 1 = Ground, then<br>waits for power good |
| 3    | OUT4 = 1, OUT5 = 0, OUT6 = 1,<br>OUT7 = 0, OUT8 = 1, OUT9 = 0,<br>OUT10 = 1, OUT11 = 0, OUT12 = 1,<br>OUT13 = 0, OUT14 = 1,           |                                                                                                    | 0    | Alternate output settings for<br>OUT4 throughOUT14                              |
| 4    | Wait for 524.29ms using timer 1                                                                                                    |                                                                                                    | 0    | Wait 0.5 sec                                                                    |
| 5    | OUT3 = 1, OUT4 = 0, OUT5 = 1,<br>OUT6 = 0, OUT7 = 1, OUT8 = 0,<br>OUT9 = 1, OUT10 = 0, OUT11 = 1,<br>OUT12 = 0, OUT13 = 1, OUT14 = 0, |                                                                                                    | 0    | Alternate outputs OUT4<br>through OUT14                                         |
| 6    | Wait for 524.29ms using Timer 1                                                                                                    |                                                                                                    | 0    | Wait 0.5 sec                                                                    |

#### Table 1. Demo Design Sequencing Program (for Reference Only)

| Step | Instruction              | Outputs | Int. | Comment                                                                               |
|------|--------------------------|---------|------|---------------------------------------------------------------------------------------|
| 7    | Go to Step 3             |         | 0    | Enter loop to alter sequence of<br>OUT4 through OUT14.<br>Flashes odd then even LEDs. |
| 8    | Begin shut-down sequence |         | 0    |                                                                                       |
| 9    | Halt (end-of-program)    |         | 0    |                                                                                       |

- 5. Choose **Tools > Compile LogiBuilder Design**. After a few moments the JEDEC programming file is output. Click **OK**.
- 6. From the toolbar launch JED to download and save the file.

Note: PAC-Designer may not recognize files that have certain characters such as spaces or periods in the directory path.

To program the device using a <demo>.jed file:

- 1. From the **Start** menu run ispVM System. ispVM appears.
- 2. Choose **Options > Cable and I/O Port Setup...** The Cable and I/O Port Setup dialog appears.
- Make the following selections: Cable Type: USB2 Port Setting: FTUSB-0

Click OK.

- Choose ispTools > Scan Chain. The New Scan Configuration Setup window appears. The POWR1014A appears in the device list.
- 5. Highlight the **POWR1014A**, right-click and choose **Edit Device...** The Device Information dialog appears.
- 6. From the **Set Device Operations** section, click the **Browse** button. The Open Data File dialog appears.
- 7. Download the .jed file either downloaded from the Lattice web site or file compiled using PAC-Designer by browsing to the **<Demo Dir>\project** folder, selecting **<Demo>.jed**, and clicking **OK**.
- 8. Select the device to be programmed by highlighting and then right-clicking and choose **Set Device Opera-tions**. From the Operation list choose **Flash Erase**, **Program**, **Verify**.
- 9. From the toolbar select **Go** to program device

Programming requires about 20-40 seconds. A small timer window will appear to show elapsed programming time. At the end of programming, the configuration setup window should show a "PASS" in the Status column.

# **POWR1014A Breakout Board**

This section describes the features of the ispPOWR1014A Breakout board detail.

### **POWR1014A**

The ispPAC-POWR1014A-02TN48I in the 7x7mm 48-pin TQFP package has the ability to monitor 10 analog inputs and provides 14 digital outputs. Two of the outputs can be configured to provide 6V to 12V MOSFET gate drive.

#### Table 2. POWR1014A Interface Reference

| Item                 | Description           |
|----------------------|-----------------------|
| Reference designator | U4                    |
| Part number          | POWR1014A             |
| Manufacturer         | Lattice Semiconductor |
| Web site             | www.latticesemi.com   |

### **JTAG Interface Circuits**

For power and programming, a FTDI USB UART/FIFO IC converter provides a communication interface between a PC host and the JTAG programming chain of the POWR1014A Breakout Board. The USB 5V supply is also used as a source for the 3.3V supply rail. A USB mini-B socket is provided for the USB connector cable.

#### Table 3. JTAG Interface Reference

| Item                 | Description                                    |
|----------------------|------------------------------------------------|
| Reference designator | U2                                             |
| Part number          | FT2232H                                        |
| Manufacturer         | Future Technology Devices International (FTDI) |
| Web site             | www.ftdichip.com                               |

#### Table 4. JTAG Programming Pin Information

| Description      | POWR1014A Pin |
|------------------|---------------|
| Test Data Output | Pin 21 TDO    |
| Test Data Output | —             |
| Test Data Input  | Pin 18 TDI    |
| Test Mode Select | Pin 16 TMS    |
| Test Clock       | Pin 22 TCK    |

## LEDs

A green LED (D9) is used to indicate USB 5V power and red LEDs (D1 to D8) are used to show the status of the outputs.

#### Table 5. User LEDs Reference

| Item                  | Description                     |
|-----------------------|---------------------------------|
| Reference designators | D1 through D9                   |
| Part number           | LTST-C190KGKT and LTST-C190KRKT |
| Manufacturer          | Lite-On It Corporation          |
| Web site              | www.liteonit.com                |

## **Power Supply**

3.3V supply rail is converted from the USB 5V interface by a linear regulator U1 when the board is connected to a host PC.

### **Test Points**

The ability to program the POWR1014A without enabling the device I/Os can be accomplished by powering the VCCPROG only. After programming, VCCPROG should be left open and VCCA and VCCD should be powered for normal operation. TP1 provides access to VCCPROG. See Appendix A. Schematics for more details:

• TP1, VCCPROG

### **USB Programming and Debug Interface**

The USB mini-B socket of the POWR1014A Breakout Board serves as the programming and debug interface.

#### **JTAG Programming**

For JTAG programming a preprogrammed USB PHY peripheral controller is provided on the board to serve as the programming interface to the POWR1014A.

Programming requires ispVM System software.

# **Mechanical Specifications**

Dimensions: 3 in. [L] x 3 in. [W] x 1/2 in. [H]

# **Environmental Requirements**

The POWR1014A Breakout Board must be stored between -40° C and 100° C. The recommended operating temperature is between 0° C and 90° C.

The board can be damaged without proper anti-static handling.

# Glossary

**LED**: Light Emitting Diode.

**RoHS**: Restriction of Hazardous Substances Directive.

USB: Universal Serial Bus.

FTDI: Future Technology Devices International Ltd.

# Troubleshooting

Use the tips in this section to diagnose problems with the POWR1014A Breakout Board.

#### LEDs Do Not Flash

If power is applied (LED D9 illuminated) but LEDs D1 through D8 do not flash according to the preprogrammed counter demonstration then it is likely the board has been reprogrammed with a new design. Follow the directions in the Demonstration Design section to restore the factory default.

#### **USB Cable Not Detected**

If ispVM System cannot detect the USB2 cable type programming interface to the board, the incorrect USB driver may have been installed. This usually occurs if you attach the board to your PC prior to installing the USB driver or ispVM System software.

To correct a USB driver installation:

- Start ispVM and choose Options > Cable and I/O Port Setup. The Cable and I/O Port Setup Dialog appears.
- 2. Click the **Troubleshooting the USB Driver Installation Guide** link. The Troubleshooting the USB Driver Installation Guide document appears in your system's PDF file reader.
- 3. Follow the instructions in the guide to install the Lattice USB driver.

#### Determine the Source of a Pre-Programmed Device

You may receive your POWR1014A Breakout board after it has been reprogrammed by someone else. To restore the board to the factory default, see the Download Demo or Create New Designs section for details on downloading and reprogramming the device.

You can also determine which demo design is currently programmed onto the board by comparing the JEDEC checksums against of the programming file with what is read from the programmed device.

To compare JEDEC file checksum:

- 1. Connect the POWR1014A Breakout Board to a host PC using the USB port.
- 2. Start ispVM and choose **ispTools** > **Scan**. The device appears in the Device List.
- 3. Double-click the device row. The Device Information dialog appears.
- 4. Click the **Browse** button. The Save as Data File dialog appears.
- 5. Specify a new JEDEC Data File name and click the **Save** button.
- 6. From the Operation list choose Read and Save JEDEC and click OK.
- 7. Choose Project > Download.

ispVM reads the contents from the device and writes the results to the JEDEC file specified.

Open the JEDEC file into a text editor and page to the bottom of the file.

Note the hexadecimal checksum at the line above the User Electronic Data note line. Compare this value against the checksum of the original JEDEC demo programming files.

# **Ordering Information**

| Description                             | Ordering Part Number | China RoHS Environment-Friendly<br>Use Period (EFUP) |
|-----------------------------------------|----------------------|------------------------------------------------------|
| POWR1014A Breakout Board Evaluation Kit | POWR1014A-B-EVN      |                                                      |

# **Technical Support Assistance**

- Hotline: 1-800-LATTICE (North America)
  - +1-503-268-8001 (Outside North America)
- e-mail: techsupport@latticesemi.com

Internet: <u>www.latticesemi.com</u>

# **Revision History**

| Date       | Version | Change Summary   |
|------------|---------|------------------|
| March 2011 | 01.0    | Initial release. |

© 2011 Lattice Semiconductor Corp. All Lattice trademarks, registered trademarks, patents, and disclaimers are as listed at <u>www.latticesemi.com/legal</u>. All other brand or product names are trademarks or registered trademarks of their respective holders. The specifications and information herein are subject to change without notice.

# **Appendix A. Schematics**

Figure 2. POWR1014A Breakout Board

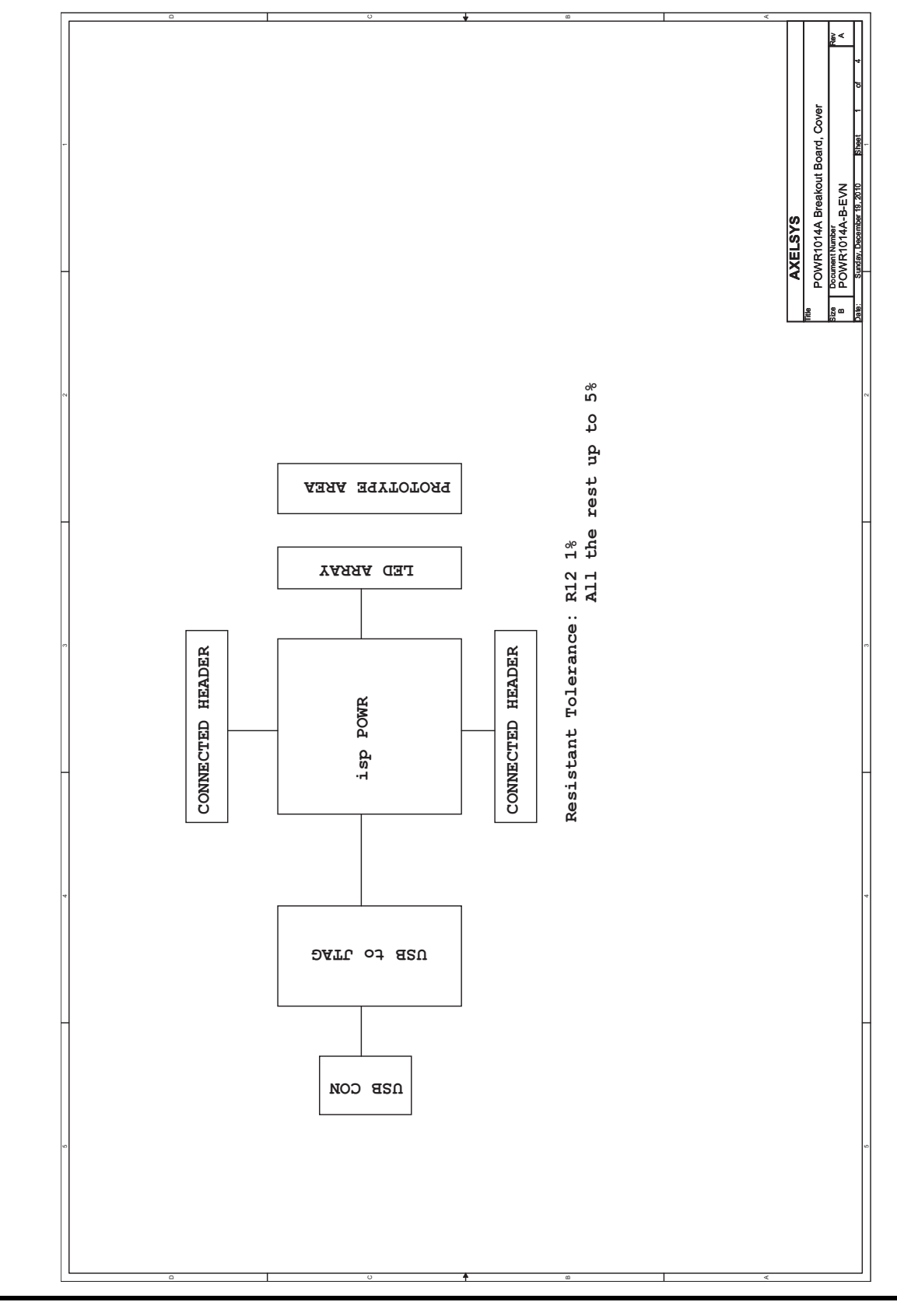

## Figure 3. USB Interface to JTAG

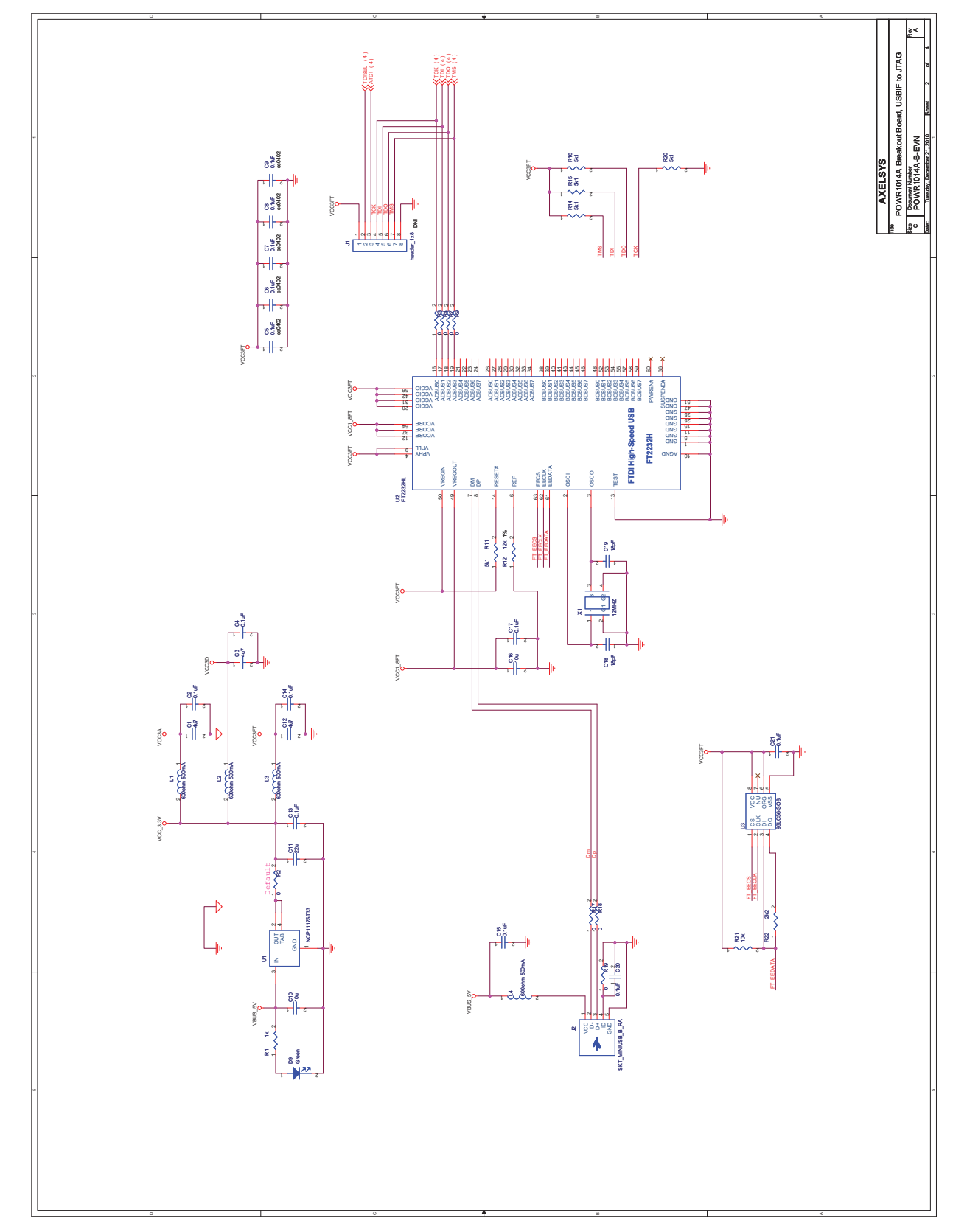

## POWR1014A Breakout Board Evaluation Kit User's Guide

### Figure 4. Connectors and LEDs

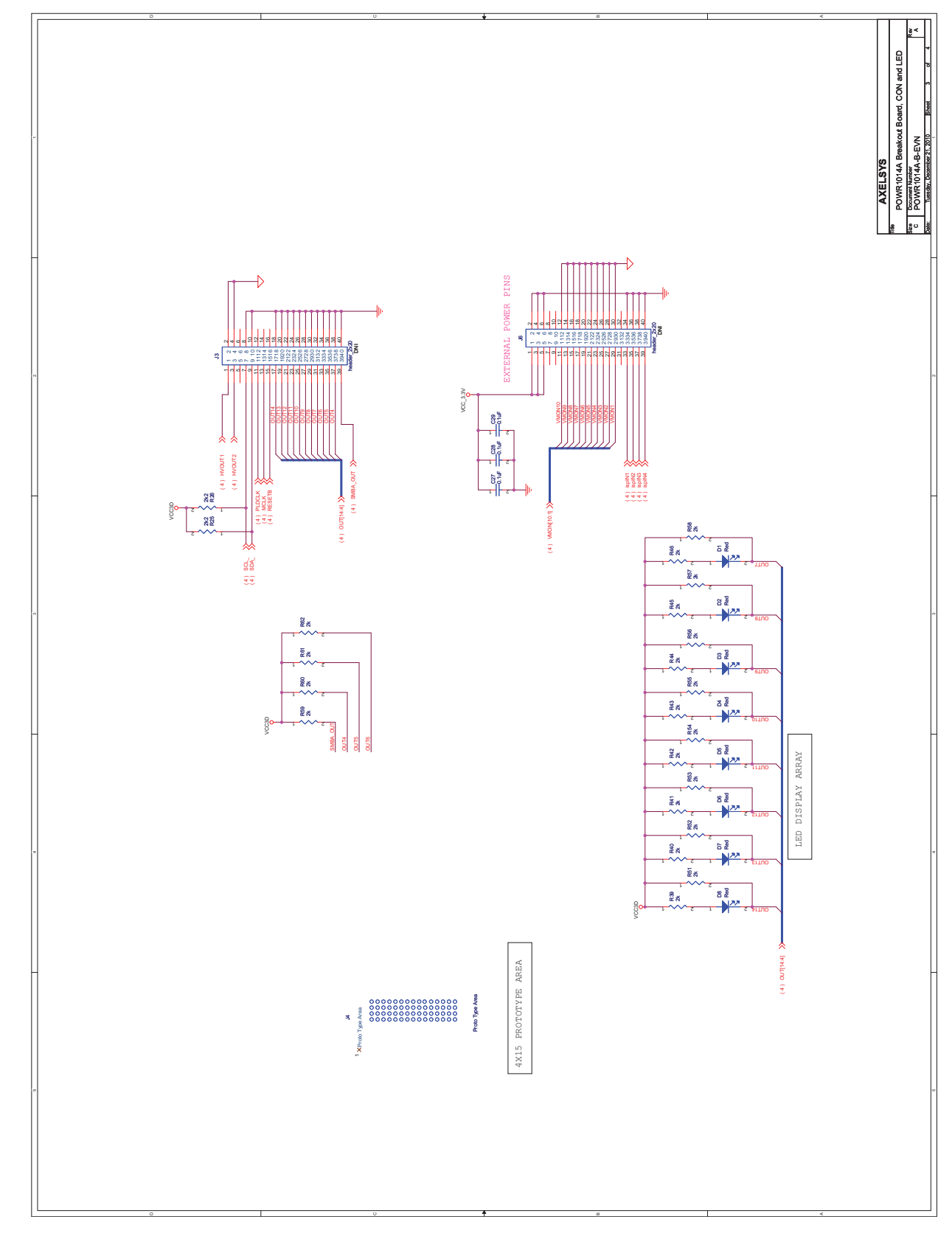

## POWR1014A Breakout Board Evaluation Kit User's Guide

## Figure 5. POWR1014A

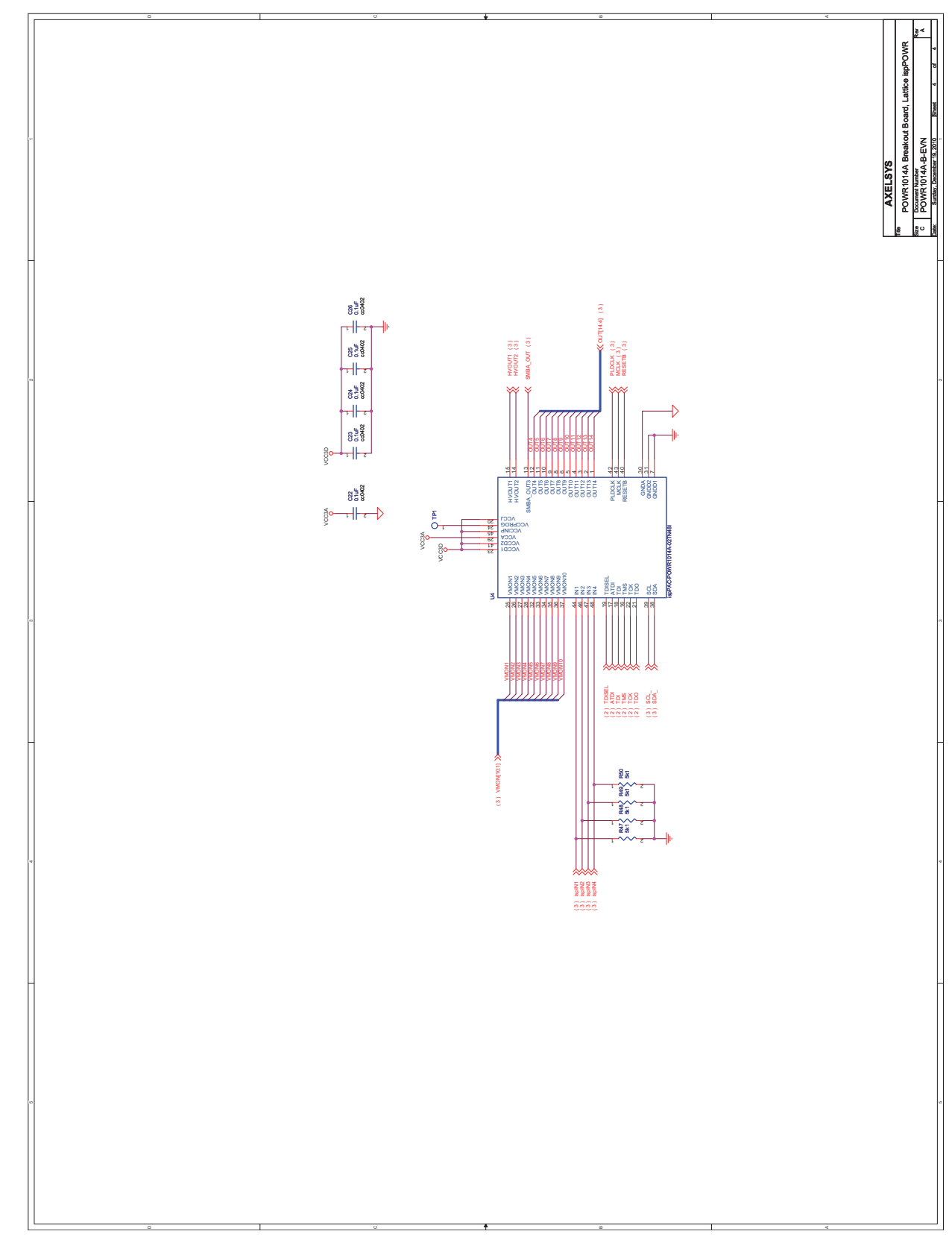

# Appendix B. Bill of Materials

### Table 6. POWR1014A Breakout Board Evaluation Kit Bill of Materials

| Item | Quantity | Reference                          | Part                         | Class    | Description                                                              | Manufacturer | Manufacturer<br>Part Number | Digikey P/N             | PCB<br>Footprint              | Assembly |
|------|----------|------------------------------------|------------------------------|----------|--------------------------------------------------------------------------|--------------|-----------------------------|-------------------------|-------------------------------|----------|
| 1    | 3        | C1, C3, C12                        | 4u7                          | Discrete | Cap Cer 4.7uF<br>6.3V 10% X5R<br>0603                                    | Panasonic    | ECJ-1VB0J475K               | PCC2396CT-ND            | cc0603                        |          |
| 2    | 21       | C2, C4, C5, C6,<br>C7, C8, C9, C13 | 0.1uF                        | Discrete | Cap Cer 0.1uF<br>16V X7R 0402                                            | Kemet        | C0402C104K4RA<br>CTU        | 399-3521-2-ND           | cc0402                        |          |
|      |          | C14, C15, C17,<br>C20, C21, C22    |                              |          |                                                                          |              |                             |                         |                               |          |
|      |          | C23, C24, C25,<br>C26, C27, C28    |                              |          |                                                                          |              |                             |                         |                               |          |
|      |          | C29                                |                              |          |                                                                          |              |                             |                         |                               |          |
| 3    | 2        | C10, C16                           | 10u                          | Discrete | Cap Cer 10uF<br>6.3V 20% X5R<br>0603                                     | Panasonic    | ECJ-1VB0J106M               |                         | cc0603                        |          |
| 4    | 1        | C11                                | 22u                          | Discrete | CAP CER 22UF<br>10V X5R 0805                                             | Taiyo Yuden  | LMK212BJ226M<br>G-T         |                         | cc0805                        |          |
| 5    | 2        | C18, C19                           | 18pF                         | Discrete | CAP CER 18PF<br>25V C0G 0402                                             | Kemet        | C0402C180K3GA<br>CTU        | C0402C180K3GA<br>CTU-ND | cc0402                        |          |
| 6    | 8        | D1, D2, D3, D4,<br>D5, D6, D7, D8  | Red                          | Discrete | LED SUPER RED<br>CLEAR 0603<br>SMD                                       | Lite-On Inc  | LTST-C190KRKT               | 160-1436-2-ND           | led_0603                      |          |
| 7    | 1        | D9                                 | Green                        | Discrete | LED SUPER<br>GREEN CLEAR<br>0603 SMD                                     | Lite-On Inc  | LTST-C190KGKT               |                         | led_0603                      |          |
| 8    | 1        | J1                                 | header_1x8                   |          |                                                                          |              |                             |                         | hdr_amp_87220_<br>8_1x8_100   | DNI      |
| 9    | 1        | J2                                 | SKT_MINIUSB_B_RA             | ю        |                                                                          | Neltron      | 5075BMR-05-SM-<br>CR        |                         | skt_miniusb_b_ra              |          |
| 10   | 2        | J3, J6                             | header_2x20                  |          |                                                                          |              |                             |                         | hdr_samtec_mtsw<br>_2x20_100  | DNI      |
| 11   | 1        | J4                                 | Proto Type Area              |          |                                                                          |              |                             |                         | hdr_th_4x15_100               | DNI      |
| 12   | 4        | L1, L2, L3, L4                     | 600ohm 500mA                 | Discrete | Ferrite Bead<br>600ohm@100MH<br>z 500mA 0603                             | Murata       | BLM18AG601SN<br>1D          | 490-1014-1-ND           | FB0603                        |          |
| 13   | 1        | R1                                 | 1k                           | Discrete | Res 1/16W 1K 1%<br>0402                                                  | Yageo        | RC0402FR-<br>071KL          | 311-1.00KLRTR-<br>ND    | cr0402                        |          |
| 14   | 8        | R2, R3, R4, R7,<br>R9, R17, R18    | 0                            | Discrete | Res 1/10W 0.0<br>Ohm 5% 0603                                             | Yageo        | RC0603JR-<br>070RL          | 311-0.0GRTR-ND          | cr0603                        |          |
|      |          | R19                                |                              |          |                                                                          |              |                             |                         |                               |          |
| 15   | 9        | R11, R14, R15,<br>R16, R20, R47    | 5k1                          | Discrete | Res 1/16W 5.1K<br>1% 0402                                                | Yageo        | RC0402FR-<br>075K1L         | 311-5.10KLRTR-<br>ND    | cr0402                        |          |
|      |          | R48, R49, R50                      |                              |          |                                                                          |              |                             |                         |                               |          |
| 16   | 1        | R12                                | 12k                          | Discrete | Res 1/16W 12.0K<br>1% 0402                                               | Yageo        | RC0402FR-<br>0712KL         | 311-12.0KLRTR-<br>ND    | cr0402                        |          |
| 17   | 1        | R21                                | 10k                          | Discrete | Res 1/16W 10.0K<br>1% 0402                                               | Yageo        | RC0402FR-<br>0710KL         | 311-10.0KLRTR-<br>ND    | cr0402                        |          |
| 18   | 3        | R22, R25, R26                      | 2k2                          | Discrete | Res 1/16W 2.2K<br>1% 0402                                                | Yageo        | RC0402FR-<br>072K2L         | 311-2.20KLRTR-<br>ND    | cr0402                        |          |
| 19   | 20       | R39, R40, R41,<br>R42, R43, R44    | 2k                           | Discrete | RES 2.0K OHM<br>1/16W 5% 0402<br>SMD                                     | Yageo        | RC0402JR-<br>072KL          | 311-2.0KJRTR-<br>ND     | cr0402                        |          |
|      |          | R45, R46, R51,<br>R52, R53, R54,   |                              |          |                                                                          |              |                             |                         |                               |          |
|      |          | R55, R56, R57,<br>R58, R59, R60    |                              |          |                                                                          |              |                             |                         |                               |          |
|      |          | R61, R62                           |                              |          |                                                                          |              |                             |                         |                               |          |
| 20   | 1        | TP1                                | TP_S_40_63                   | Ю        | Square test point,<br>40mil inner diam-<br>eter, 63mil outer<br>diameter |              |                             |                         | tp_s_40_63                    |          |
| 21   | 1        | U1                                 | NCP1117ST33                  |          |                                                                          | On Semi      |                             |                         | sot223_4p                     |          |
| 22   | 1        | U2                                 | FT2232HL                     |          |                                                                          | FTDI         | FT2232HL                    |                         | tqfp64_0p5_12p2<br>x12p2_h1p6 |          |
| 23   | 1        | U3                                 | 93LC56-SO8                   | IC       | IC 93LC56<br>EEPROM                                                      | Microchip    | 93LC56T-I/SN                |                         | so8_50_244                    |          |
| 24   | 1        | U4                                 | ispPAC-POWR1014A<br>-02TN48I |          |                                                                          |              |                             |                         | tqfp48_0p5_9p2x<br>9p2_h1p7   |          |
| 25   | 1        | X1                                 | 12MHZ                        |          |                                                                          | тхс          | 7M-12.000MAAJ-<br>T         |                         | crystal_4p_3p2x2<br>p5        |          |